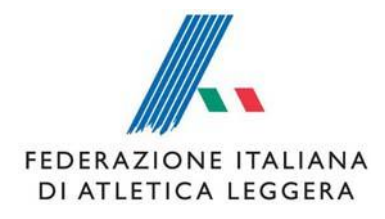

## PORTALE COMITATI REGIONALI

١.

Pagina di accesso al Calendario Nazionale - <u>http://calendario.fidal.it</u> - nella quale inserire le proprie credenziali di accesso.

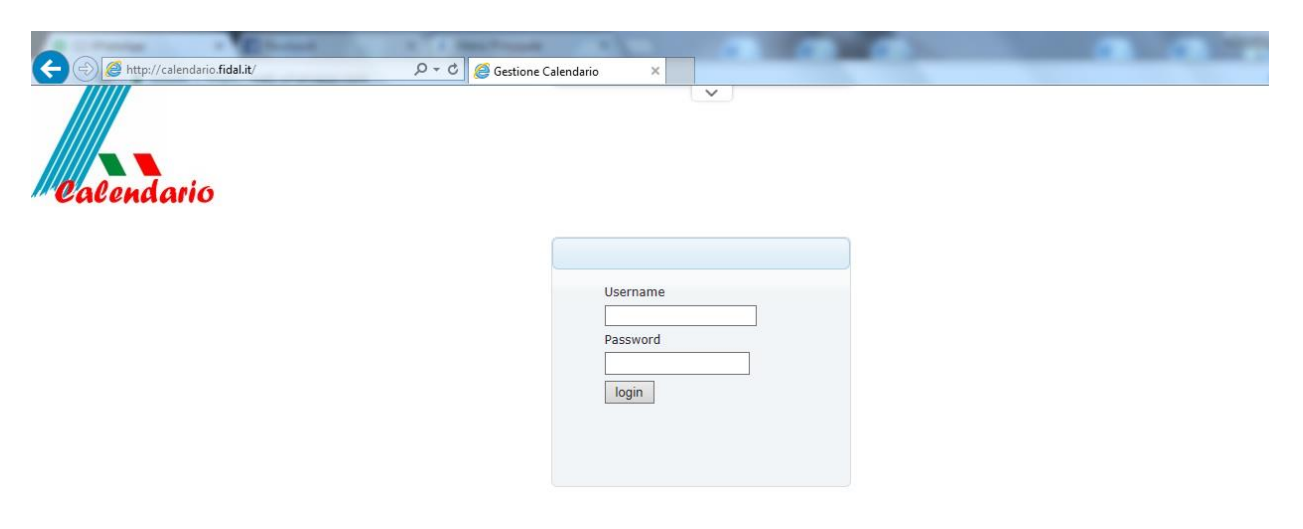

2.

www.fidal.it

Una volta effettuato l'accesso, in alto a sinistra è presente il puntante "Elenco richieste", nel quale sono inserite tutte le richieste pervenute dalla società della propria regione.

|                             | factor a completion of the second of the                                                                                                    |                   |
|-----------------------------|----------------------------------------------------------------------------------------------------|-------------------|
| + ttp://calendario.fidal.i  | الم الم الم الم الم الم الم الم الم الم                                                                                                    |                   |
| Calendario                  |                                                                                                    |                   |
| Elenco richieste Manifestaz | ioni calendario Logout                                                                                                    |                   |
|                             |                                                                                                    |                   |
| Nuova manifestazione España |                                                                                                    |                   |
| Ricerca                     |                                                                                                    |                   |
| Data di inizio:             | Mese: Seleziona V Anno: Seleziona V Località:                                                                                                    |                   |
| Data                        |                                                                                                    |                   |
| 06/10/2018                  |                                                                                                    | Modifica Cancella |
| 30/09/2018                  |                                                                                                    | Modifica Cancella |
| 23/09/2018                  |                                                                                                    | Modifica Cancella |
| 08/09/2018                  |                                                                                                    | Modifica Cancella |
| 26/08/2018                  |                                                                                                    | Modifica Cancella |
| 25/08/2018                  |                                                                                                    | Modifica Cancella |
| 09/08/2018                  |                                                                                                    | Modifica Cancella |
| 04/08/2018                  |                                                                                                    | Modifica Cancella |
| 29/07/2018                  |                                                                                                    | Modifica Cancella |
| 08/07/2018                  |                                                                                                    | Modifica Cancella |
| 01/07/2018                  |                                                                                                    | Modifica Cancella |
| 24/06/2018                  |                                                                                                    | Modifica Cancella |
| 03/06/2018                  |                                                                                                    | Modifica Cancella |
| 12/05/2018                  | ALC: A CONTRACT OF A CONTRACT OF | Modifica Cancella |

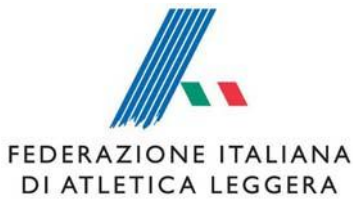

3.

Nella pagina delle richieste, alla ricezione di una domanda di inserimento in calendario da parte di una società sarà presente:

- a) La data e l'ora di invio
- b) Il nome della manifestazione
- c) Lo status "in attesa" che andrà variato cliccando su "Accetta" o "Rifiuta". In caso di rifiuto, andrà inserita la motivazione.

Prima e dopo la variazione di status è possibile visualizzare la domanda di inserimento cliccando sul nome della manifestazione o su "Stampa".

| a state of the second                                             | and the second second    |                           |                            |                         |               |
|-------------------------------------------------------------------|--------------------------|---------------------------|----------------------------|-------------------------|---------------|
| + ttp://calendario.fidal.it/?n=4                                  | P マ C 🧟 Gestione Calenda | rio ×                     |                            |                         |               |
| Calendario                                                        |                          | v                         |                            |                         |               |
| Elenco richieste Manifestazioni cal                               | endario Logout           |                           |                            |                         |               |
| Nuova richiesta Richedi password società Ricerca Data di inoltro: | Data di inizio: Mese:    | Seleziona V Anno: Selezio | na 🗸 Stato: Seleziona      | ✓ Cerca Cancella filtri | Anno :        |
| Data di inoltro                                                   |                          |                           |                            |                         |               |
| 11/05/2018 15:22:25 a)                                            | b)                       | J                         | In Attesa Seleziona        | c)                      | <u>Stampa</u> |
| 04/05/2018 11:23:53                                               |                          | 1                         | Pubblicata Rifiuta         | ,                       | <u>Stampa</u> |
| 03/05/2018 15:24:21                                               |                          | 1                         | Rifiutata Fidal <u>[i]</u> |                         | <u>Stampa</u> |
| 08/03/2018 10:24:18                                               |                          | 1                         | Pubblicata                 |                         | <u>Stampa</u> |
| Pagine 1                                                          |                          |                           |                            |                         |               |

4. A seguito dell'accettazione della domanda di inserimento, lo status varierà in "Accettata Comitato". All'atto dell'accettazione da parte di FIDAL Nazionale, lo status varierà in "Accettata FIDAL" e poi in "Pubblicata". Qualora la domanda venisse rifiutata, apparirà la dicitura "Rifiutata FIDAL" con la possibilità di leggere la motivazione del rifiuto.